- 1. Descargar los documentos del dropbox
- 2. Descomprimir carpetas descargadas
- 3. Instalar el software
- 4. Una vez instalado se debe ver así, y hacer click para abrir el programa

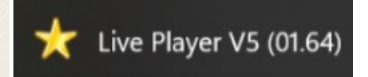

- 5. Se demora en abrir.
- 6. Una vez abre, ir a "tool" y seleccionar "source select"
- 7. Seleccionar "extract"

8.

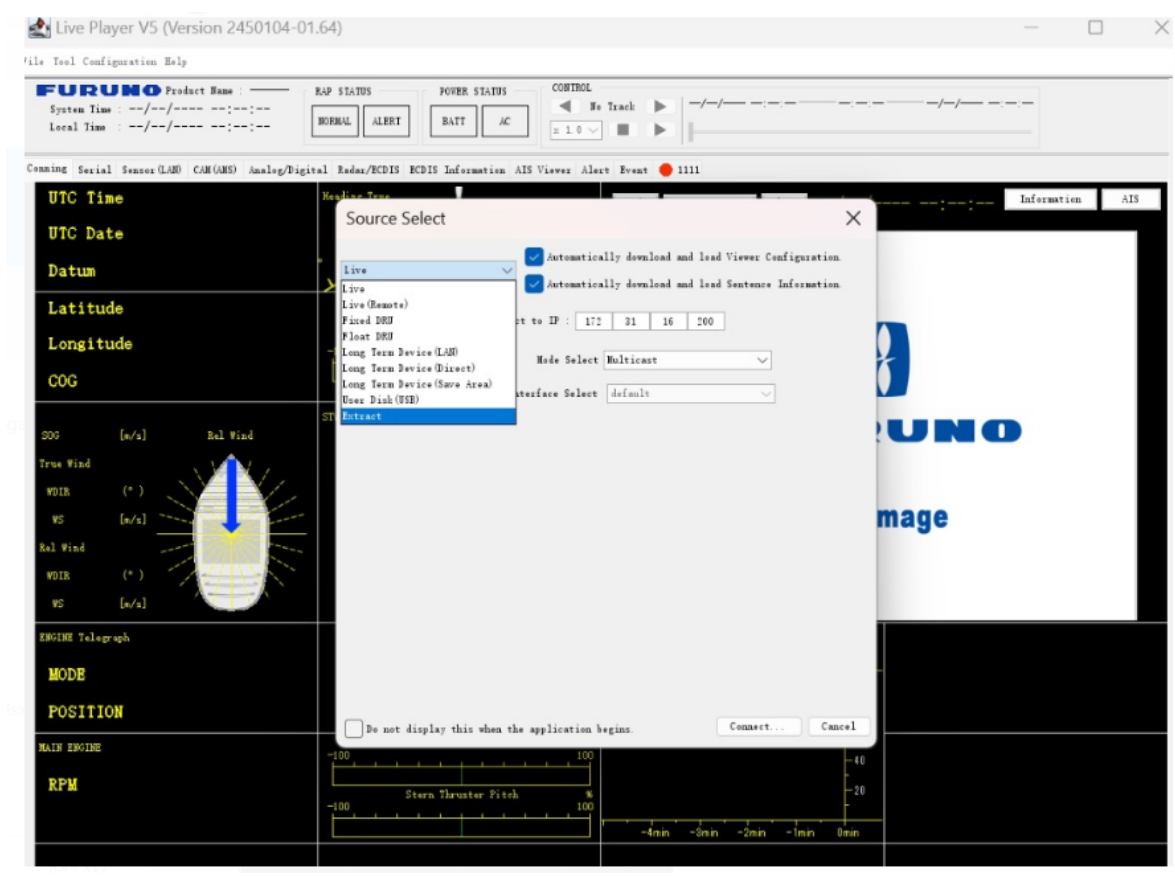

8. En "Connect to source" buscar la carpeta donde se descomprimieron los archivos del VDR

| System Time ://::                                                                                                    | RAP STATUS<br>BORMAL ALERT                  | POTER STATUS                    | COSTROL<br>Ho Track        | -//             |                              |         |             |  |
|----------------------------------------------------------------------------------------------------|---------------------------------------------|---------------------------------|----------------------------|-----------------|------------------------------|---------|-------------|--|
| ning Serial Sensor(LAN) CAH(ANS) Anal<br>UTC Time<br>NTC Date                                                                                                    | og/Digital Radax/ECDIS<br>Xeeling<br>Source | ECDIS Information AIS<br>Select | Viewer Alert Event 🔴 111   | •               | ×                            |         | Information |  |
| Datum                                                                                                    | Ratiact                                     | Comnect to Source :             | Automatically download and | load Viewer Con | figuration.<br>Analyze Track |         |             |  |
| Latitude                                                                                                    | Track                                       | Start                           | End                        | Recording       | Term                         |         |             |  |
| COG                                                                                                    |                                             |                                 |                            |                 |                              |         |             |  |
| COG<br>(v/a) 8al 8iad<br>rest 8iad<br>rest (v)<br>rest (v/a)<br>al 8iad                                                                                                    | π                                           |                                 |                            |                 |                              | Mage    |             |  |
| COG<br>(6/4) bol tiol<br>ras find<br>res (6/4)<br>res (6/4)<br>re | "<br>"                                      |                                 |                            |                 |                              | NU NI C |             |  |
| COG (a/a) (bal tind   test find (c) (c)   tig (a/a) (c)   tig (a/a) (c)   tig (a/a) (c)   tig (a/a) (c)   tig (a/a) (c)   tig (a/a) (c)   tig (a/a) (c)   tig (a/a) (c)   tig (a/a) (c)   tig (a/a) (c)   tig (a/a) (c)   tig (c) (c)                                                                                                    | n<br>                                       | display this show the sp        | ylicetim begins            | Connect         | Cancel                       | mage    | •           |  |

- 9. Después de seleccionar, dar click en "analyze track"
- 10. Y aparece esto:

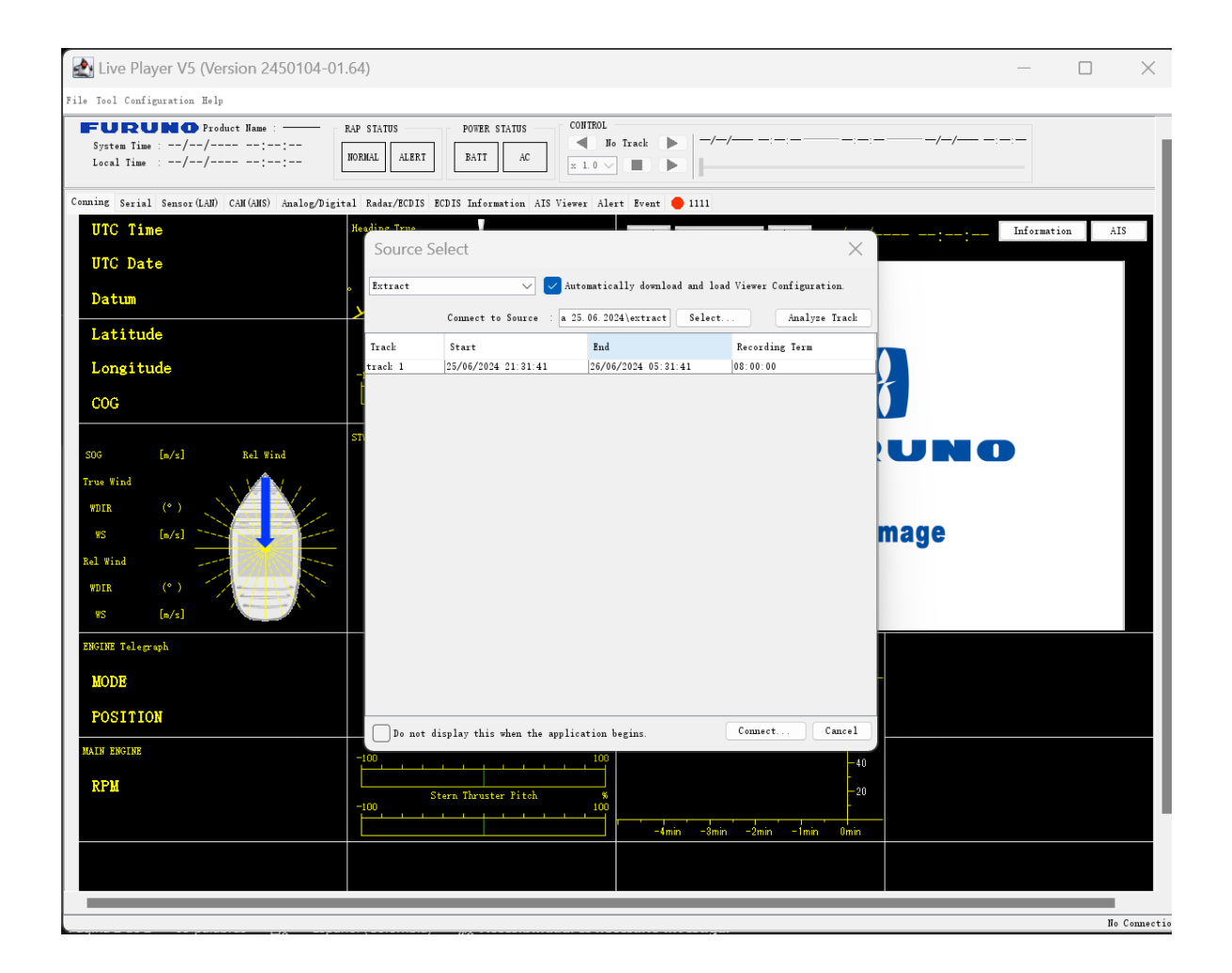

## 11. Y dar click en connect.

## 12. Aparecen unos errores, solo dar click en ok

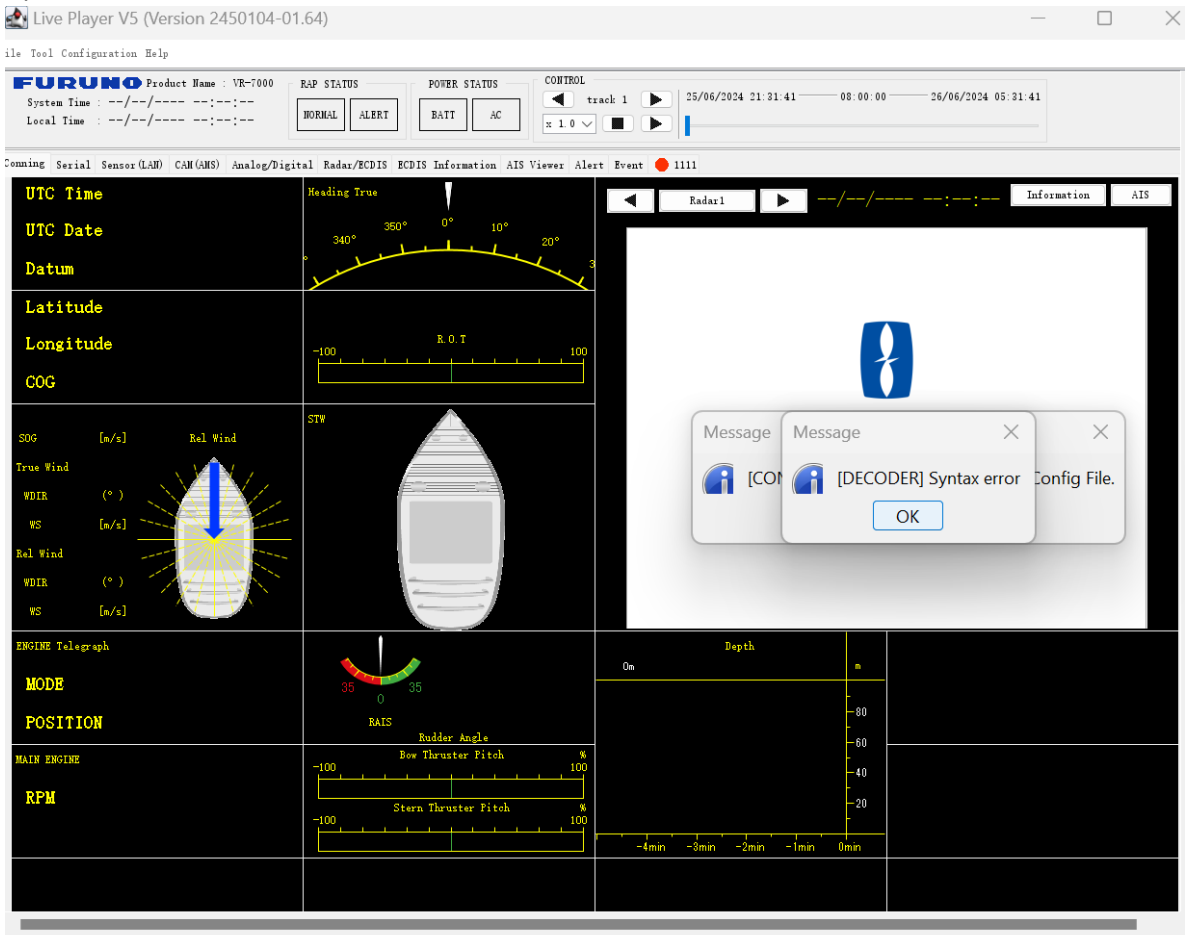

Connected · Extracted Data (C·\Users\IT\Downloads\VDE Data Log ITH LUANDA Duenaventura 25 06 2024\estract) Inlaving audio is authoriz